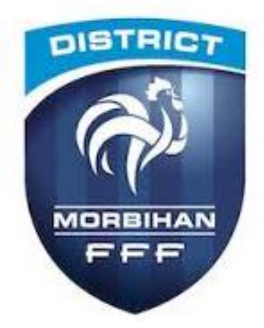

## Comment s'inscrire à une formation technique

## **ANIMATRICE FEDERALE organisée par le district**

Les inscriptions aux certifications se réalisent via la rubrique Formations,

Vous cliquez sur le bouton inscriptions - encadré en bleu,

Vous accédez alors à l'ensemble des formations proposées en Ligue de Bretagne, vous choisissez comme **centre de gestion** de la formation, il vous faudra indiquer : **la ligue de Bretagne** 

Vous regardez en priorité la formation ANIMATRICE FEDERALE DE FOOTBALL

| juez sur le module Anim                     | atrice federale de footbal<br>CERTIFICATS D | I – CI-apres :<br>E SPÉCIALISTÉS            |                         |
|---------------------------------------------|---------------------------------------------|---------------------------------------------|-------------------------|
|                                             | LIGUES ET                                   | DISTRICTS                                   |                         |
| GARDIEN DE BUT                              | FUTSAL                                      | BEACH SOCCER                                | PRÉPARATEUR ATHLÉTIQUE  |
| CERTIFICATION                               | CERTIFICATION                               | ► CERTIFICATION                             | ► CERTIFICATION         |
| MODULE 32H<br>(PERFECTIONNEMENT+DÉCOUVERTE) | MODULE 32H<br>(PERFECTIONNEMENT+DÊCOUVERTE) | MODULE 32H<br>(PERFECTIONNEMENT+DÉCOUVERTE) | MODULE 32H (U9+SÉNIORS) |
| ▶ PERFECTIONNEMENT                          | ▶ PERFECTIONNEMENT                          | ▶ PERFECTIONNEMENT                          |                         |
| DÉCOUVERTE                                  | DÉCOUVERTE                                  | ▶ DÉCOUVERTE                                |                         |
| Attestation complémentaires                 | : ► Handicap ► Football urbai               | in ►U6-U7 ► Animatrice féde                 | érale de football       |

Après vous choisissez comme **centre de gestion** de la formation, il vous faudra indiquer : **la ligue de Bretagne – par défaut**.

Vous choisirez parmi les formations proposées, avec comme repères : <u>par module, par date et votre</u> <u>lieu de formation</u>.

Vous aurez à compléter la fiche numérique par votre NOM, PRENOM et DATE DE NAISSAINCE ainsi que du NUMERO D'AFFILIATION DE VOTRE CLUB et de votre NUMERO DE LICENCE, puis il vous faudra confirmer votre club. Sur la page suivante, il faudra bien remplir la fiche de coordonnées (<u>faire très attention à votre adresse mail</u>) et l'entité de facturation, vous la confirmerez sur la page suivante – à la fin de votre démarche, le site vous informe de votre bonne **pré-inscription**.

Par la suite, vous recevrez un mail de la part de la Technique (<u>technique@foot56.fff.fr</u>) vous confirmant votre inscription ainsi que :

- Votre convocation (horaire et lieu)
- Le livret du stagiaire à télécharger (attention : bien avoir la dernière version ADOBE READER DC)
- Le bloc prise de note à imprimer (à la page des 7 chapitres, il se trouve en dessous du coq)
- Et le catalogue des procédés d'entrainement en chapitre 5 à télécharger en PDF,

Sans ce mail de confirmation, cela voudra dire que vous n'êtes pas inscrit à la formation.

Pour tout complément d'information, nous contacter au 02.97.64.01.87 du mardi au vendredi.